The Registrar's Office is using eShipGlobal for diploma shipping. Below is the process. Please go to <u>https://study.eshipglobal.com/</u> and sign up for the service.

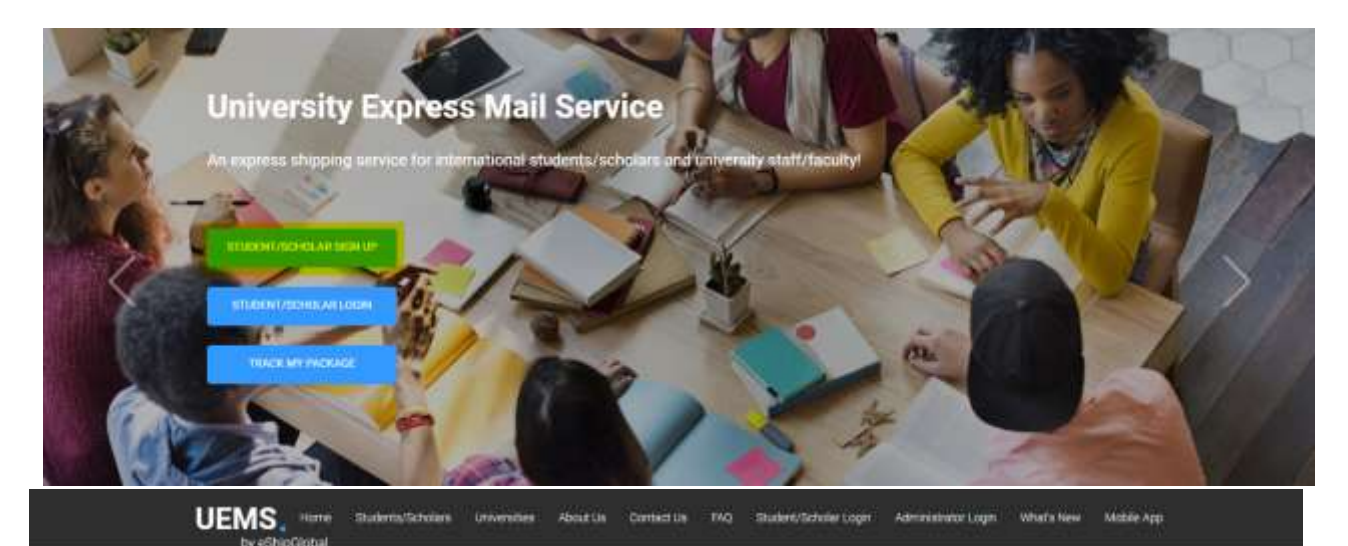

Click on "Student/Scholar Sign Up" and enter the required information.

## Student/Scholar Registration

| Phase complete the t     | Linn De   | dow to register. Ph      | ease make to   | e to enter which deb | alls: Once the |
|--------------------------|-----------|--------------------------|----------------|----------------------|----------------|
| hornia filiadiri, sick s | n imp     | siter to contribut.      |                |                      |                |
| 1 The address mapping of | cared)    | Aligner-                 |                |                      |                |
| 2 Chester in Posts       | to the fo | among \$1.1234-          |                |                      |                |
| 3.332993 (1995) 441224   | 11.717    | ed ha ill attacachel e w | N(1            |                      |                |
| *Email                   |           |                          |                |                      |                |
| Used for antiveting y    | ter ave   | currit, which for servi  | ing order info | mation).             |                |
| Hetype Email             |           |                          |                |                      |                |
| Password (nisting        | ti 8 cħ   | acivelters)              |                |                      |                |
| 'Retype Passward         |           |                          |                |                      |                |
| First Name (maximu)      | 6.37 at   | uaracters)               |                |                      |                |
|                          |           |                          |                |                      |                |
| Enter Etudentis name /   | -         |                          |                |                      |                |
| Summer/Family Nam        | re/Last   | Name (maximum            | 17 characters  | 0                    |                |
|                          |           |                          |                |                      |                |
| Data of Eirth            |           |                          |                |                      |                |
| Month                    |           | Date                     | 4              | Test                 | 4              |
| Country                  |           |                          |                |                      |                |
| Select country           |           |                          |                |                      | *              |
|                          |           |                          |                |                      |                |
| Street Name/Address      | Lite      | i                        |                |                      |                |
|                          |           |                          |                |                      |                |
| turists mailing addee    | t for in  | using (scaning           | 9              |                      |                |
| Address Line 2           |           |                          |                |                      |                |
|                          |           |                          |                |                      |                |
| Advent Line 3            |           |                          |                |                      |                |
|                          |           |                          |                |                      |                |
|                          |           |                          |                |                      |                |
|                          |           |                          |                |                      |                |

| State/Province                    |                                                                                                  |
|-----------------------------------|--------------------------------------------------------------------------------------------------|
| Zip Code/Posta                    | Code                                                                                             |
| Those                             |                                                                                                  |
| +033                              |                                                                                                  |
| Normalic-10.04                    | Number for US and Canada, the country male is auto-provident for all countries)                  |
| D Noosile piets                   | s we but message                                                                                 |
| agree to rece<br>terms from #Ehup | ve comme callemait, revoleties and or makeing information (or other all<br>Obbits ins            |
| Dy Clinking Rega                  | ter, yns ag verte ofherfaldet ein 'n Terrin of Kernin                                            |
|                                   | Negauren                                                                                         |
| Secure Falsa                      |                                                                                                  |
| fields a Clame Pro                | in a from the Drop Down Harry, which is required for price input the United States. Carledia and |
| Havios Poralistine                | countries, pix and not required for mal-4 is which on                                            |
| Discretes He (mit                 | el Nares Canada United Forgers, Neuros, India, Diria, and Bautiniana (or nare a fori-require     |
| same and planting                 | In the task Passa face feet can be all than for souther that to not have the north               |

After clicking "Register" you will receive an email to the account provided asking you to "Activate Your Account". Once your account has been activated, log in to the system. To do this, click on the "Student/Scholar Login".

|            | UEMS.           | ume S | uterisfansjen U   | twenties A       | bout Us Co       | nisei Ula 🛛 PAQ   | ant        | nesinteringin <mark>.</mark> An | orastinka Legit - Wheen | New Matrik Ap |            |
|------------|-----------------|-------|-------------------|------------------|------------------|-------------------|------------|---------------------------------|-------------------------|---------------|------------|
|            |                 |       |                   | Regist           | tration          | Activat           | ion S      | luccess                         |                         |               |            |
|            |                 |       | There             | ptas Year moodia | rit tex biert au | multilly actively | it Voj dan | now log in to the system        |                         |               |            |
| ter your L | og In crede     | entia | s.                |                  |                  |                   |            |                                 |                         |               |            |
|            |                 |       |                   |                  |                  |                   |            |                                 |                         |               |            |
|            | UEMS.           | Home  | Students/Scholars | Universities     | About Un         | Contact Us        | FAQ        | Student/Scholer Log             | n Administrator Login   | What's New    | Mobile App |
|            | by earlplaideal |       |                   |                  |                  |                   |            |                                 |                         |               |            |
|            |                 |       |                   |                  | 2000             |                   |            | 1000                            |                         |               |            |
|            |                 |       |                   |                  | Stud             | ent/Sch           | olar       | Login                           |                         |               |            |
|            |                 |       | 3                 | tmail            |                  |                   |            |                                 |                         |               |            |
|            |                 |       |                   |                  |                  |                   |            |                                 |                         |               |            |

| Password |         |                          |
|----------|---------|--------------------------|
|          |         | Firget Passworld         |
| ¢.       | LDGIN   |                          |
|          |         | Resend Activation Email? |
|          | BIGHLAP |                          |

Choose "Receive packages from University".

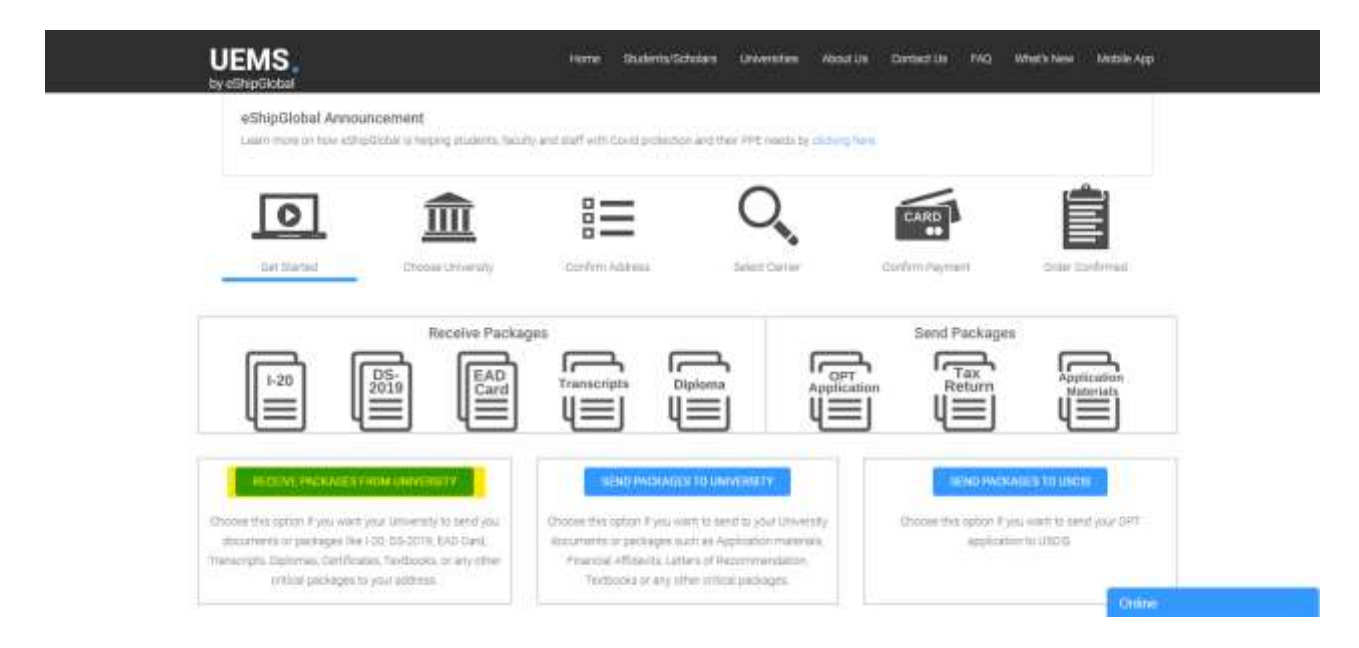

Select your University. You can either type in the University's name (Missouri Western State University) or you can click on the state on the map provided. If choosing to type in the name, a drop down of the lists of colleges and universities will appear as you begin typing.

![](_page_2_Figure_3.jpeg)

Please click the appropriate state on the map OR select a state from the dropdown list to continue to University and department selection.

Alternately, you can search for a University by entering its name.

If you do not find your University listed, please contact your University and kindly request them to register with us at no cost to them.

| University Search: | Missouri                            | (enter atleast 3 characters) |  |  |  |  |  |
|--------------------|-------------------------------------|------------------------------|--|--|--|--|--|
|                    | Missouri Valley College             |                              |  |  |  |  |  |
|                    | Missouri Western State University   |                              |  |  |  |  |  |
|                    | Southeast Missouri State University | Select State                 |  |  |  |  |  |
|                    | University of Central Missouri      | NO WW Select a State-        |  |  |  |  |  |
|                    | University of Missouri-Columbia     |                              |  |  |  |  |  |
|                    | University of Missouri-St Louis     | NE IN OH WY LL NU            |  |  |  |  |  |
|                    |                                     | KS NO KY NG DE               |  |  |  |  |  |
|                    |                                     | OK AR AS A GA                |  |  |  |  |  |
|                    |                                     | TA HALL                      |  |  |  |  |  |
|                    | AR                                  |                              |  |  |  |  |  |
|                    |                                     | O VIROIN ISLANDS             |  |  |  |  |  |

![](_page_3_Picture_0.jpeg)

Make sure to click "Registrar's Office" and "CONTINUE".

Complete the information indicating where you want your diploma to be sent. Please remember that this is to be used for international addresses only.

| UEMS<br>by eShipGlobal | Home Studenta/Scholars Universities About Us Con                                             | tact Us | FAQ | What's New | Mobile App |
|------------------------|----------------------------------------------------------------------------------------------|---------|-----|------------|------------|
|                        | Receiver's Address                                                                           |         |     |            |            |
|                        | (Current mailing address)                                                                    | 7.5     |     |            |            |
|                        | 1. The address must be entered in English                                                    |         |     |            |            |
|                        | <ol> <li>Characters are limited to the following -a-z A-2 0-9 / .#()</li> </ol>              |         |     |            |            |
|                        | 3 The address cannot be changed once the order is confirmed.                                 |         |     |            |            |
|                        | 4. The address lines are limited to 35 characters each.                                      |         |     |            |            |
|                        | 5. The address cannot be a PO. Box. information provided must be a physical delivery address | 5       |     |            |            |
|                        | Select Receiver's Address                                                                    |         |     |            |            |
|                        | Profile (default)                                                                            | -       |     |            |            |
|                        | (Address from profile is pre-loaded, change this if your delivery address is different)      |         |     |            |            |
|                        | Student ID                                                                                   |         |     |            |            |
|                        |                                                                                              | ø       |     |            |            |
|                        | *Country                                                                                     |         |     |            |            |
|                        | Sallect Country.                                                                             |         |     |            |            |
|                        | *Student Name/Contact Name                                                                   |         |     |            |            |
|                        |                                                                                              |         |     |            |            |
|                        | *Address Line 1                                                                              |         |     |            |            |
|                        |                                                                                              |         |     |            |            |

| Address Lin            | 2                                                             |       |
|------------------------|---------------------------------------------------------------|-------|
|                        |                                                               |       |
| Address Lin            | 3                                                             |       |
|                        |                                                               |       |
| *City                  |                                                               |       |
|                        |                                                               |       |
| State/Provin           | ce                                                            |       |
| Select Stat            |                                                               |       |
| Zipcode/Pos            | talcode                                                       |       |
|                        |                                                               |       |
| *Phone                 |                                                               |       |
|                        |                                                               |       |
| (Phone Num             | ser has to be all numbers and should not include ( ) - or + ) | our.  |
| *Email                 | call this phone number if they have any questions on the dely | (ery) |
|                        |                                                               |       |
| ( of the shipm         | ent order will be sent to this email address)                 |       |
| ment informa           | lion                                                          |       |
| e of Documen           |                                                               |       |
| elect<br>se choose the | document that will be mailed.)                                |       |
|                        |                                                               |       |
|                        | CONTINUE                                                      |       |
|                        |                                                               |       |

You will have a choice of which shipping service company you prefer to use, then will need to submit payment. It is the student's responsibility to take care of the shipping costs.

After all the shipping arrangements are complete and you have paid for and submitted the information to eShipGlobal, the Registrar's Office will be notified. Your diploma will be sent to the requested address using the identified carrier. You will be notified when the package is shipped and can track it through delivery.

Please contact the Registrar's Office in Eder 102 (registrar@missouriwestern.edu) or (816) 271-4211 if you have any questions.